# Star Pay管理システム マニュアル

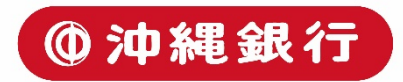

### はじめに

本書は、加盟店様向けの管理画面「StarPay管理システム」の機能・操作に ついてまとめたものです。

店舗様がStarPayにて実施した決済に関して、主に以下の機能をご利用いた だけます。

- ●店舗での取引結果の確認(取引検索)
- ●お支払い明細の確認(入金検索)
- ●店舗のライセンス情報、ご利用端末状態の確認(店舗管理)
- ●店舗別売上管理(集計)
- 指定取引の返金処理(返金操作)

経理・営業管理各ご担当者様が、売上管理・入金管理・店舗管理にご活用いただけるwebアプリケーションとなっています。

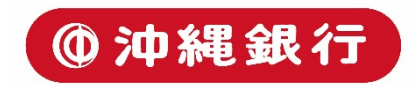

目次

基本画面・・・3~5P 取引検索・・・6~10P 入金検索・・・11~15P 店舗管理・・・16~18P ユーザー管理・・・19~24P 権限管理者・・・25~27 P 返金操作・・・28~32P 集計・・・33~38P

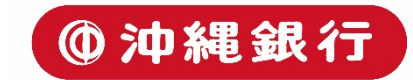

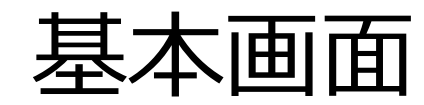

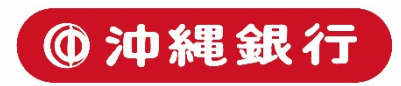

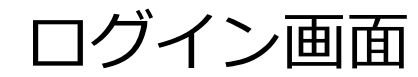

|                                           | StarPay 管理システム<br>                                                              |                                     |
|-------------------------------------------|---------------------------------------------------------------------------------|-------------------------------------|
| 🖉 Star2ay                                 |                                                                                 | © NETSTARS Co.,Ltd. والمعلية Secure |
| ①ご送付しております<br>②PCを起動し、Webブ<br>③ユーザーIDを入力し | 「StarPay管理システム_ID・パスワード通知書」をこ<br>ブラウザを立ち上げURL(https://nw-boki.starpay.jp<br>ます。 | 「用意ください。<br>))にアクセスします。             |

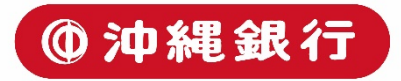

ヘッダー

| 🗘 St    | tarPay                           | _     | _        | _      | _     |     | 株式会社ネットスターズ 営業 | 部 ログアウト ? |
|---------|----------------------------------|-------|----------|--------|-------|-----|----------------|-----------|
|         | 取引検索<br>Trade Search             | ± K   | 0/0      | M 0 GO |       |     | 1 2            |           |
| Ð       | 利用期間<br>2018/09/17 • 0 • : 0 •   | 総件数:  | 総利用額:    |        | 総返金額: |     | 差引金額:          |           |
|         | ~<br>2018/09/17 ▼ 23 ▼ : 59 ▼    | 日時    | 支払/返金番号  | 種別     | 区分    | 店舗名 | 端木             | 金額        |
| $\odot$ | 店舗名<br>全部 •                      |       |          |        |       |     |                |           |
| $\odot$ | 種別<br>全部 <del>、</del>            |       |          |        |       |     |                |           |
| Ş       | 区分<br>全部<br><b>*</b>             |       |          |        |       |     |                |           |
| C all   | <b>端末</b><br>0000                |       |          |        |       |     |                |           |
|         | <b>支払/返金番号</b><br>P000000-000000 |       |          |        |       |     |                |           |
|         | Q 検索                             |       |          |        |       |     |                |           |
|         |                                  |       |          |        |       |     |                |           |
|         |                                  |       |          |        |       |     |                |           |
|         |                                  |       |          |        |       |     |                |           |
| (1      | 企業名が表示され                         | ± ₫   |          |        |       |     |                |           |
|         | 回グインしている                         | ユーザーの | 名前が表示されま | す。     |       |     |                |           |
|         | コグアウトボタンを                        | 押すとログ | アウトします。  |        |       |     |                |           |
|         |                                  |       |          |        |       |     |                |           |
|         |                                  |       |          |        |       |     |                |           |

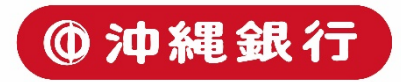

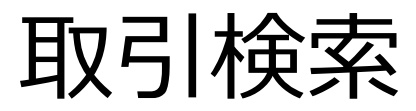

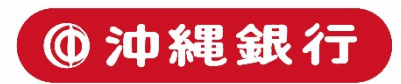

取引検索-トップ画面

| <b>()</b> S | itarPay                                                                          |          |         |              |            |                |                | 株式会社ネットスターズ | 営業部 | 0 |
|-------------|----------------------------------------------------------------------------------|----------|---------|--------------|------------|----------------|----------------|-------------|-----|---|
| R           | 取引検索<br>Trade Search                                                             | ¥ N      | 0/0     | N O          | GO         |                |                |             |     |   |
| Ð           | 利用期間<br>2018/09/17 ▼ 0 ▼ : 0 ▼                                                   | 総件数:     | 総利      | 用額:          |            | 総返金額:          |                | 差引金額:       |     |   |
|             | <br>2018/09/17 ▼ 23 ▼ : 59 ▼                                                     | 日時       | 支払/返金番号 |              | 種別         | 区分             | 店舗名            | 端末          | 金額  |   |
| $\odot$     | 店舗名<br>全部 -                                                                      |          |         |              |            |                |                |             |     |   |
| Ø           | 種別<br>全部 <b>▼</b>                                                                |          |         |              |            |                |                |             |     |   |
| Ţ           | 区分<br>全部<br>                                                                     |          |         |              |            |                |                |             |     |   |
| 🗣 all       | 端末<br>0000                                                                       |          |         |              |            |                |                |             |     |   |
|             | 支払/返金番号<br>P000000-000000                                                        |          |         |              |            |                |                |             |     |   |
|             | Q 検索                                                                             |          |         |              |            |                |                |             |     |   |
|             |                                                                                  |          |         |              |            |                |                |             |     |   |
|             |                                                                                  |          |         |              |            |                |                |             |     |   |
|             |                                                                                  |          |         |              |            |                |                |             |     |   |
|             | 以下の検索オプショ<br>・利用期間指定<br>・導入店舗の指定<br>・決済ブランドの<br>・取引状態(支払<br>・端末番号の指定<br>・支払番号の指定 | 別結果を検索で₹ | きます。    | 何も指<br>  ての検 | 定しない考察結果が表 | 犬態で検索<br>表示されま | マボタンを押す<br>ます。 | と期間内全       |     |   |

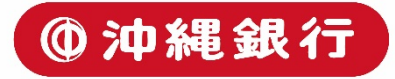

#### 取引検索-検索結果表示

| <b>()</b> S                                                                                                   | tarPay                                                                                 |                                                               |                              | 楔                                                    | 民会社ネ                                                          | ットスターズ                                                  | 営業部 ログ                                          | アウト                 | 0                  |             |
|----------------------------------------------------------------------------------------------------|----------------------------------------------------------------------------------------|---------------------------------------------------------------|------------------------------|------------------------------------------------------|---------------------------------------------------------------|---------------------------------------------------------|-------------------------------------------------|---------------------|--------------------|-------------|
|                                                                                                    | 取引検索<br>Trade Search                                                                   | ± k                                                           | 1/1                          | M 1                                                  | GO                                                            |                                                         |                                                 |                     |                    |             |
| Ð                                                                                                    | 利用期間<br>2018/07/23 • 11 • : 0 •                                                        | 総件数: 13                                                       | 総利用額:¥245                    | 総返金額                                                 | i: -¥145                                                      |                                                         | 差引金額: ¥100                                      |                     |                    |             |
|                                                                                                    | ~<br>2018/07/23 • 19 • : 59 •                                                          | 日時                                                            | 支払/返金番号                      | 種別                                                   | 区分                                                            | 店舗名                                                     | 端末                                              | 金額                  |                    | (3)         |
|                                                                                                    | 店舗名                                                                                    | 2018-07-23 11:04:03                                           | P180723-110400               | 🛃 Alipay                                             | 支払                                                            | NSSテスト店舗                                                | 4882                                            | ¥100                | >                  |             |
| $\odot$                                                                                                    | 全部 👻                                                                                   | 2018-07-23 11:07:57                                           | R180723-110755               | 🛃 Alipay                                             | 返金                                                            | NSSテスト店舗                                                | 4882                                            | -¥100               | >                  |             |
|                                                                                                    | 種別                                                                                     | 2018-07-23 13:27:21                                           | P180723-132719               | LINE Pay LINE Pay                                    | 支払                                                            | NSSテスト店舗                                                | 3886                                            | ¥5                  | >                  |             |
| $\odot$                                                                                                    | 全部 🔻                                                                                   | 2018-07-23 13:27:54                                           | R180723-132753               | LINE Pay LINE Pay                                    | 返金                                                            | NSSテスト店舗                                                | 3886                                            | -¥5                 | >                  |             |
|                                                                                                    | 区分                                                                                     | 2018-07-23 14:07:42                                           | P180723-070732               | Sechat Pay                                           | 支払                                                            | NSSテスト店舗                                                | 2020                                            | ¥10                 | >                  |             |
| Ţ                                                                                                    | 全部 👻                                                                                   | 2018-07-23 14:09:00                                           | R180723-070857               | 쭏 WeChat Pay                                         | 返金                                                            | NSSテスト店舗                                                | 2020                                            | -¥10                | >                  |             |
|                                                                                                    | 端末                                                                                     | 2018-07-23 14:42:22                                           | P180723-144219               | Sechat Pay                                           | 支払                                                            | NSSテスト店舗                                                | 3327                                            | ¥10                 | >                  |             |
| 🗣 ıll                                                                                                    | 0000                                                                                   | 2018-07-23 14:46:39                                           | R180723-144638               | 쭏 WeChat Pay                                         | 返金                                                            | NSSテスト店舗                                                | 3327                                            | -¥10                | >                  |             |
|                                                                                                    | 支払/返金番号                                                                                | 2018-07-23 15:08:34                                           | P180723-150830               | LINE Pay LINE Pay                                    | 支払                                                            | NSSテスト店舗                                                | 2528                                            | ¥100                | >                  |             |
|                                                                                                    | P000000-000000                                                                         | 2018-07-23 15:48:24                                           | P180723-154823               | LINE Pay LINE Pay                                    | 支払                                                            | NSSテスト店舗                                                | 8151                                            | ¥10                 | >                  |             |
|                                                                                                    |                                                                                        | 2018-07-23 15:48:55                                           | R180723-154853               | LINE Pay LINE Pay                                    | 返金                                                            | NSSテスト店舗                                                | 8151                                            | -¥10                | >                  |             |
|                                                                                                    | Q、検索                                                                                   | 2018-07-23 16:13:26                                           | P180723-091318               | 쭏 WeChat Pay                                         | 支払                                                            | NSSテスト店舗                                                | 2020                                            | ¥10                 | >                  |             |
|                                                                                                    |                                                                                        | 2018-07-23 16:15:07                                           | R180723-091505               | 쭏 WeChat Pay                                         | 返金                                                            | NSSテスト店舗                                                | 2020                                            | -¥10                | >                  |             |
|                                                                                                    |                                                                                        |                                                               |                              |                                                      |                                                               |                                                         |                                                 |                     |                    |             |
| <ol> <li>1</li> <li>す</li> <li>2</li> <li>・</li> <li>糸</li> <li>・</li> <li>糸</li> <li>・</li> <li>え</li> </ol> | 検索結果をエクセルデー<br>検索結果の合計が表示す<br>総件数:指定検索結果の<br>総利用額:支払取引と返<br>総返金額:期間中に返金<br>急引金額:総利用額から | -タでダウンロ-<br>されます。<br>D総件数<br>S金済みの支払用<br>をされた金額の名<br>5総返金額を引い | -ドできま<br>Q引の合計<br>合計<br>いた金額 | ③取引検索<br>各取引ごと<br>・黒字:支<br>・赤字:返<br>・薄い黒字<br>※管理画面から | の<br>結<br>り<br>に<br>ク<br>!<br>し<br>和<br>!<br>。<br>返<br>金<br>し | 果表示にていた。<br>Jックする<br>J→次ペー<br>J→次々へ<br>広場合、端オ<br>た場合、端オ | Dいて<br>らと詳細フ<br>-ジ参照<br>ページ③<br>変払取引-<br>€には「WE | が確認<br>→次々<br>EBM」る | 思でき<br>? ペー<br>と表示 | きます。<br>-ジ② |

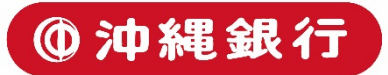

#### 取引検索-支払取引詳細

| <i>ଏ</i>   | itarPay                         |            |                     |       |      | 株式会社ネットスターン | ズ 営業部 | ログアウト | 0       |
|------------|---------------------------------|------------|---------------------|-------|------|-------------|-------|-------|---------|
| R          | 取引検索<br>Trade Search            | · 1        |                     |       |      |             |       |       |         |
| Ø          | 利用期間<br>2018/07/23 • 11 • : 0 • | 支払情報       |                     |       | 2    |             |       |       |         |
| (111)      | ~<br>2018/07/23 • 19 • : 59 •   | 支払日時       | 2018-07-23 14:07:42 | - i - |      |             |       |       |         |
|            | rtta d                          | 企業コード      | NETS                |       |      |             |       |       |         |
| $\bigcirc$ | 全部・                             | 店舗コード      | HATC                |       |      |             |       |       |         |
|            | 種別                              | 端末         | 2020                |       |      |             |       |       |         |
| $\bigcirc$ | 全部 🔹                            | 支払器号       | P180723-070732      |       |      |             |       |       |         |
| -          | 区分                              | 店鋪名        | NSSテスト店舗            |       |      |             |       |       |         |
| Ş          | 全部 👻                            | 親知         | 🧐 WeChat Pay        |       |      |             |       |       |         |
| -          | 端末                              | 区分         | 支払                  |       |      |             |       |       |         |
| € il       | 0000                            | 金額         | ¥10                 |       |      |             |       |       |         |
|            | 支払/返金番号                         | 印刷回数       | 1                   |       |      |             |       |       |         |
|            | P000000-000000                  | 返金情報       |                     |       |      |             |       |       |         |
|            | Q 枝索                            | 运入口时       |                     | 78±   | 运入册口 | 0           | 74    |       | A-85    |
|            |                                 | NOTIFIED A |                     | 2020  |      | P           | 273   |       | TTT BOA |

①検索結果画面に戻ります。
②指定した支払取引の詳細情報が表示されます。
・支払番号:返金操作に必要になる番号です
・印刷回数:端末側でレシート印刷された回数を表示しています
③返金をした取引の場合表示されます

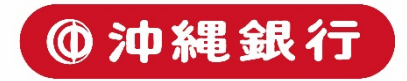

#### 取引検索-返金取引詳細

| <b>0</b> s  | starPay                       |                                          |                     |      |                | 株式会社ネットスターズ 営業 | おお ログアウト 🕜 | •  |
|-------------|-------------------------------|------------------------------------------|---------------------|------|----------------|----------------|------------|----|
|             | 取引検索<br>Trade Search          | • 1                                      |                     |      |                |                |            |    |
| B           | 利用期間 2018/07/23 + 11 + : 0 +  | 支払情報                                     |                     |      | 2              |                |            |    |
|             | ~<br>2018/07/23 • 19 • : 59 • | 支払日時                                     | 2018-07-23 14:42:22 |      |                |                |            |    |
| ~           | 店舖名                           | 企業コード                                    | NETS                |      |                |                |            |    |
| Ø           | 全部 👻                          | (四)(四)(二)(二)((二)(二)((二)(二)((二)((二)((二)(( | 3327                |      |                |                |            |    |
| 0           | 和別                            | 支払番号                                     | P180723-144219      |      |                |                |            |    |
| -           | 区分                            | 店麵名                                      | NSSテスト店舗            |      |                |                |            |    |
| Ş           | 全部・                           | 複約                                       | 🥝 WeChat Pay        |      |                |                |            |    |
|             | 端末                            | 区分                                       | 支払                  |      |                |                |            |    |
| <b>G</b> al | 0000                          | 金額                                       | ¥10                 |      |                |                |            |    |
|             | 支払/返金番号                       | 印刷回数                                     | 1                   |      |                |                |            |    |
|             | 2000000-000000                | 返金情報                                     |                     |      |                |                |            |    |
|             | Q 検索                          | 返金日時                                     |                     | 端末   | 返金番号           | 区分             | 金          | 金額 |
|             |                               | 2018-07-23 14:46:39                      |                     | 3327 | R180723-144638 | 源金             | -4         |    |

 ①②③ 返金した支払取引の詳細が表示され、内容 は支払のそれと同一です。
 返金の場合は③の明細が赤文字で表示されます

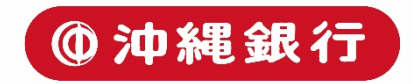

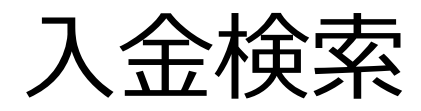

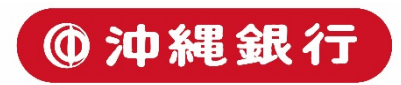

入金検索-トップ画面

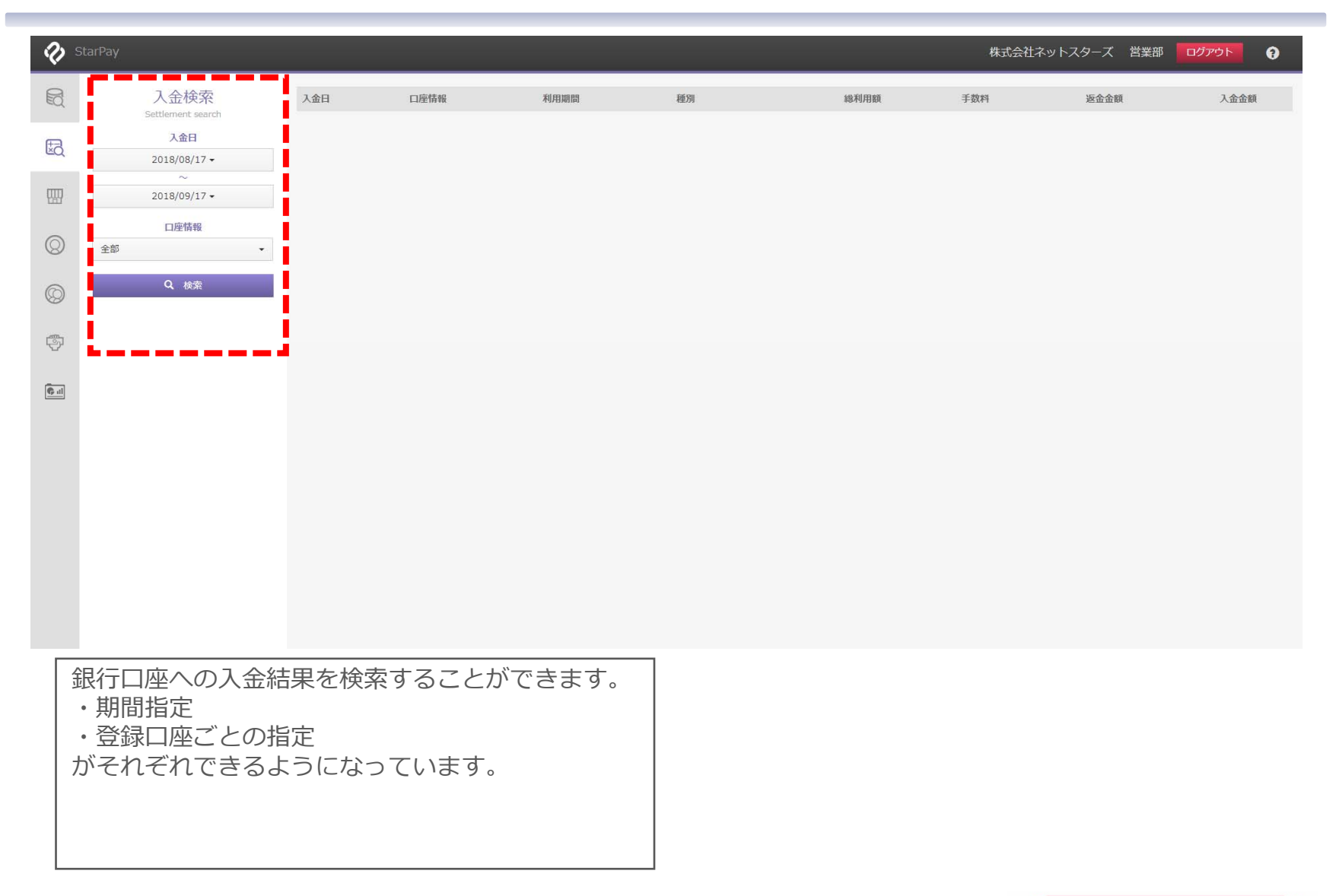

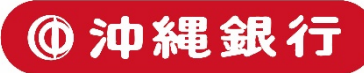

入金検索-検索結果表示

| <b>?</b> \$      | tarPay                                                                         |                                                                                                    |                                 |                                     |                                                                                                    | 株式会                                                                              | 社ネットスタ                                       | ーズ 営業部                                                     | ログアウト                                             | 0        |
|------------------|--------------------------------------------------------------------------------|----------------------------------------------------------------------------------------------------|---------------------------------|-------------------------------------|----------------------------------------------------------------------------------------------------|----------------------------------------------------------------------------------|----------------------------------------------|------------------------------------------------------------|---------------------------------------------------|----------|
| A                | 1 会经壶                                                                          | 1.47                                                                                                    | an rithing                      | Strawnan                            |                                                                                                    |                                                                                  |                                              | 15.0.047                                                   |                                                   |          |
| EQ               | 入立(快来<br>Settlement search                                                     | 人金日                                                                                                    | 口座頂報                            | 利用期間                                | 程列                                                                                                    | 總利用額                                                                             | 于政科                                          | 認電電網                                                       | 人金金額                                              |          |
| -                | 入金日                                                                            | 2018-08-31                                                                                                    | 1103618                         | 2018-07-01~2018-07-31               | d £240 v                                                                                                    | ¥131                                                                             | ¥Ü                                           | ¥28                                                        | ¥103                                              | >        |
| Шġ               | 2018/08/17 -                                                                   | 2018-08-31                                                                                                    | 1103618                         | 2018-07-01~2018-07-31               | WeChat Pay                                                                                                    | ¥7,491                                                                           | ¥0                                           | ¥7,691                                                     | -¥200                                             | >        |
|                  | ~                                                                              | 2018-08-31                                                                                                    | 1103618                         | 2018-07-01~2018-07-31               | LINE Pay                                                                                                    | ¥10,256                                                                          | ¥0                                           | ¥8,508                                                     | ¥1,748                                            | >        |
| - E              | 2018/09/17 -                                                                   | 2018-08-31                                                                                                    | 1103618                         | 2018-07-01~2018-07-31               | Alipay                                                                                                    | ¥1,129                                                                           | ¥0                                           | ¥1,129                                                     | ¥0                                                | >        |
| ~                | 口座情報                                                                           | 2018-08-31                                                                                                    | 1103618                         | 2018-07-01~2018-07-31               | Alipay                                                                                                    | ¥104                                                                             | ¥0                                           | ¥104                                                       | ¥0                                                | >        |
| $\otimes$        | 全部 👻                                                                           | 2018-08-31                                                                                                    | 1103618                         | 2018-07-01~2018-07-31               | d払い                                                                                                    | ¥16                                                                              | ¥0                                           | ¥16                                                        | ¥0                                                | >        |
|                  | 0 w#                                                                           | 2018-08-31                                                                                                    | 1103618                         | 2018-07-01~2018-07-31               | d∄_kUN                                                                                                    | ¥17                                                                              | ¥0                                           | ¥17                                                        | ¥0                                                | >        |
| $\odot$          | く使発                                                                            |                                                                                                    |                                 |                                     |                                                                                                    |                                                                                  | _                                            | _                                                          |                                                   | -        |
|                  |                                                                                |                                                                                                    |                                 |                                     |                                                                                                    |                                                                                  |                                              |                                                            |                                                   |          |
| ÷                |                                                                                |                                                                                                    |                                 |                                     |                                                                                                    |                                                                                  |                                              |                                                            |                                                   |          |
|                  |                                                                                |                                                                                                    |                                 |                                     |                                                                                                    |                                                                                  |                                              |                                                            |                                                   |          |
| 🕞 al             |                                                                                |                                                                                                    |                                 |                                     |                                                                                                    |                                                                                  |                                              |                                                            |                                                   |          |
|                  |                                                                                |                                                                                                    |                                 |                                     |                                                                                                    |                                                                                  |                                              |                                                            |                                                   |          |
|                  |                                                                                |                                                                                                    |                                 |                                     |                                                                                                    |                                                                                  |                                              |                                                            |                                                   |          |
|                  |                                                                                |                                                                                                    |                                 |                                     |                                                                                                    |                                                                                  |                                              |                                                            |                                                   |          |
|                  |                                                                                |                                                                                                    |                                 |                                     |                                                                                                    |                                                                                  |                                              |                                                            |                                                   |          |
|                  |                                                                                |                                                                                                    |                                 |                                     |                                                                                                    |                                                                                  |                                              |                                                            |                                                   |          |
|                  |                                                                                |                                                                                                    |                                 |                                     |                                                                                                    |                                                                                  |                                              |                                                            |                                                   |          |
|                  |                                                                                |                                                                                                    |                                 |                                     |                                                                                                    |                                                                                  |                                              |                                                            |                                                   |          |
|                  |                                                                                |                                                                                                    |                                 |                                     |                                                                                                    |                                                                                  |                                              |                                                            |                                                   |          |
|                  |                                                                                |                                                                                                    |                                 |                                     |                                                                                                    |                                                                                  |                                              |                                                            |                                                   |          |
|                  |                                                                                |                                                                                                    |                                 |                                     |                                                                                                    |                                                                                  |                                              |                                                            |                                                   |          |
|                  |                                                                                |                                                                                                    |                                 |                                     |                                                                                                    |                                                                                  |                                              |                                                            |                                                   |          |
|                  |                                                                                |                                                                                                    |                                 |                                     |                                                                                                    |                                                                                  |                                              |                                                            |                                                   |          |
|                  | _ \ \ \ \ \ \ \ \                                                              |                                                                                                    | »                               |                                     |                                                                                                    | ^                                                                                |                                              |                                                            |                                                   | -        |
| [<br>〕<br>〕<br>〕 | マ済ブランドごとに                                                                      | こ入金情報カ                                                                                                    | 「表示され                           | ます。                                 | ・手数料 : ネット                                                                                                    | -スターズが                                                                           | 受け取                                          | る手数料                                                       | 4合計額                                              | Ę        |
| 〕<br>〕           | ネ済ブランドごとに 入金日:実際に ロ                                                            |                                                                                                    | 「表示され                           | ます。<br>日付                           | <ul> <li>・手数料:ネット</li> <li>(返金した決済金)</li> </ul>                                                                        | -<br>スターズが 注額の手数料                                                                | <br>受け取<br>は含み                               | <br>る手数*<br>ません)                                           | 4合計額                                              | 頁        |
| 〕<br>〕<br>・      | ☆ ボンランドごとに     への 日本が休日の 担合                                                    | 入金情報カ<br>1座に入金さ<br>は翌営業日                                                                                                    | 、<br>表示され<br>れている               | ます。<br>日付                           | <ul> <li>・手数料:ネット</li> <li>(返金した決済金</li> <li>・返金全額:返金</li> </ul>                                                       | <ul> <li>スターズが</li> <li>注額の手数料</li> </ul>                                        | 受け取<br>は含み                                   | <br>る手数料<br>ません)<br>全額                                     | 4合計刻                                              | Ę        |
| [決<br>           | R済ブランドごとに<br>入金日:実際に口<br>(月末が休日の場合)                                            | 二<br>入<br>金<br>情報<br>力<br>二<br>に<br>入<br>金<br>信<br>報<br>力<br>金<br>に<br>入<br>金<br>信<br>報<br>力<br>二<br>く<br>金<br>信<br>報<br>力<br>二<br>く<br>金<br>信<br>報<br>力<br>二<br>く<br>金<br>さ<br>こ<br>く<br>金<br>さ<br>こ<br>く<br>金<br>さ<br>こ<br>く<br>金<br>さ<br>こ<br>う<br>金<br>こ<br>く<br>金<br>さ<br>こ<br>う<br>金<br>こ<br>く<br>金<br>さ<br>こ<br>う<br>金<br>こ<br>く<br>金<br>さ<br>こ<br>う<br>こ<br>し<br>こ<br>し<br>こ<br>し<br>金<br>さ<br>こ<br>こ<br>こ<br>し<br>こ<br>し<br>こ<br>し<br>こ<br>し<br>こ<br>し<br>こ<br>し<br>こ<br>し<br>こ<br>し<br>こ<br>し<br>こ<br>し<br>こ<br>し<br>こ<br>し<br>こ<br>し<br>こ<br>し<br>こ<br>し<br>こ<br>し<br>こ<br>こ<br>こ<br>こ<br>こ<br>こ<br>こ<br>こ<br>し<br>こ<br>し<br>こ<br>し<br>こ<br>こ<br>こ<br>こ<br>こ<br>こ<br>こ<br>こ<br>こ<br>こ<br>こ<br>こ<br>こ | 「表示され<br>たれている<br>]が表示さ         | ます。<br>日付<br>: <u>れます</u> )         | <ul> <li>・手数料:ネット</li> <li>(返金した決済金</li> <li>・返金金額:返金</li> </ul>                                                       | <ul> <li>スターズが</li> <li>額の手数料</li> <li>された金額</li> </ul>                          | 受け取は含みの合計                                    | る手数<br>ません)<br>金額                                          | 4合計剤                                              | Ę.       |
| ;<br>;<br>;      | R済ブランドごとに<br>入金日:実際に口<br>( <u>月末が休日の場合</u><br>口座情報:加盟店                         | こ入金情報か<br>1座に入金さ<br>な認営業日<br>振込口座                                                                                                    | 、表示され<br>れている<br>」が表示さ          | ます。<br>日付<br>: <u>れます</u> )         | <ul> <li>・手数料:ネット</li> <li>(返金した決済金</li> <li>・返金金額:返金</li> <li>・入金金額:総利</li> </ul>                                     | <ul> <li>スターズが<br/>え額の手数料<br/>された金額<br/>川用額から手</li> </ul>                        | 受け取<br>は含み<br>の合計<br>数料と                     | る手数<br>ません)<br>金額<br>返金金額                                  | <br> <br> <br> <br> <br> <br> <br> <br> <br> <br> | 頁<br>N   |
| <br> <br> <br>   | R済ブランドごとに<br>入金日:実際に口<br>( <u>月末が休日の場合</u><br>口座情報:加盟店<br>利用期間:入金さ             | こ入金情報カ<br>1座に入金さ<br>1座に入金さ<br>1<br>は翌営業E<br>振込口座<br>た金額の                                                                                                    | 「表示され<br>れている<br>」が表示さ          | ます。<br>日付<br><u>れます</u> )<br>ころ取引期間 | <ul> <li>・手数料:ネット</li> <li>(返金した決済金</li> <li>・返金金額:返金</li> <li>・入金金額:総利</li> <li>た金額。実際に口</li> </ul>                   | <ul> <li>スターズが<br/>え額の手数料<br/>された金額<br/>川用額から手<br/>1座に入る金</li> </ul>             | 受け取<br>(<br>の<br>合計<br>と<br>な<br>額<br>と<br>な | ろ<br>手<br>数<br>彩<br>金<br>金<br>な<br>ま<br>す。<br>の<br>ま<br>す。 | 斗合計剤<br>風を引し                                      | <u>ع</u> |
|                  | R済ブランドごとに<br>入金日:実際に口<br>( <u>月末が休日の場合</u><br>口座情報:加盟店<br>利用期間:入金さ<br>種別・各決済ブ= | こ入金情報か<br>]座に入金さ<br><u>3は翌営業日</u><br>振込口座<br>れた金額の                                                                                                    | 「表示され<br>れている<br>]が表示さ<br>)対象とな | ます。<br>日付<br><u>れます</u> )<br>ころ取引期間 | <ul> <li>・手数料:ネット</li> <li>(返金した決済金</li> <li>・返金金額:返金</li> <li>・入金金額:総利</li> <li>た金額。実際にロ</li> </ul>                   | <ul> <li>スターズが<br/>え額の手数料<br/>された金額<br/>川用額から手<br/>1座に入る金</li> </ul>             | 受け取<br>は<br>含<br>か<br>料<br>と<br>な<br>さ       | る手数<br>ません)<br>金額<br>返金金<br>ります。                           | 斗合計剤<br>頃を引し                                      | 頁<br>N   |
|                  | R済ブランドごとに<br>入金日:実際に口<br>( <u>月末が休日の場合</u><br>口座情報:加盟店<br>利用期間:入金さ<br>種別:各決済ブラ | こ入金情報か<br>1座に入金さ<br>1座に入金さ<br>1底込口座<br>1振込口座<br>た金額の<br>ランド                                                                                                    | 「表示され<br>れている<br>]が表示さ<br>)対象とな | ます。<br>日付<br><u>れます</u> )<br>る取引期間  | <ul> <li>・手数料:ネット</li> <li>(返金した決済金</li> <li>・返金金額:返金</li> <li>・入金金額:総利</li> <li>た金額。実際に口</li> <li>クリックすると話</li> </ul> | <ul> <li>スターズが<br/>注額の手数料<br/>さされた金額<br/>川用額から手<br/>1座に入る金<br/>詳細が確認で</li> </ul> | 受<br>は<br>つ<br>合<br>料<br>と<br>な<br>ま<br>す    | る手数<br>ません)<br>金額<br>ります。<br>。                             | 斗合計剤<br>風を引し                                      | ٩        |

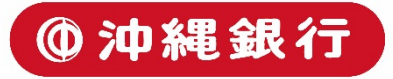

#### 入金検索-検索結果詳細

| <b>(</b> )     | StarPay                                                                          | 1 2                                                            |                  |                                          | 株式会社ネットスターズ 営業               | ঞ্জ বর্গস্রাচ 💡     |
|----------------|----------------------------------------------------------------------------------|----------------------------------------------------------------|------------------|------------------------------------------|------------------------------|---------------------|
|                | 入金検索<br>Settlement search                                                        | + ±                                                            |                  | 3                                        |                              |                     |
|                | 入金日<br>2018/08/17 ~<br>~<br>2018/09/17 ~                                         | 振込日: 2018年8月31日<br>総利用額: ¥7,491<br>口座情報: みずほ銀行 新川支店 普通 1103618 | 利用期間<br>手数料: ¥0  | : 2018年7月1日 ~ 2018年7月31日<br>返金金額: ¥7,691 | 種別: WeChat Pay<br>入金金額: -¥20 | 10                  |
| $\odot$        | 口座情報<br>全部 •                                                                     |                                                                | 店舗<br>NSSテスト店舗   |                                          | 利用額<br>¥18,83                | <del>81</del><br>96 |
| 0              | Q 検索                                                                             |                                                                | ドコモデモショップ        |                                          | ¥131                         |                     |
| $( \bigcirc )$ |                                                                                  |                                                                | NSS_TEST         |                                          | ¥10                          |                     |
|                |                                                                                  |                                                                | Test Online Shop |                                          | ¥107                         |                     |
|                |                                                                                  |                                                                |                  |                                          |                              |                     |
|                | ①検索結果に戻ります<br>②収納金計算書(エク<br>す。 ⇒次ページ参照<br>③入金情報の詳細が表<br>主:振込日が土日祝の<br>D振込日は異なります | -<br>7セル)をダウンロード<br>気<br>気っされます<br>0場合、表示される日付<br>「。           | できま<br>と実際       |                                          |                              |                     |

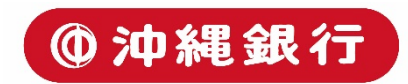

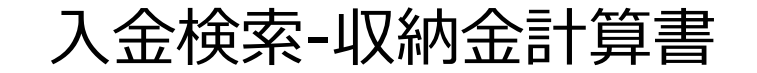

|                               | WeChat Pay 収納金計算書                                                                                                    | 2017年3月1日                                                                                                    | ①各加盟店様の指定口座に振<br>込が行われる日 |
|-------------------------------|----------------------------------------------------------------------------------------------------|----------------------------------------------------------------------------------------------------|--------------------------|
| 〒 999-9999<br>東京都中央区。         | 83                                                                                                    | 〒104-0032<br>東京都中央区八丁堀3-22-11<br>八重洲第三長岡ビル10階<br>電話番号 03-5540-6680                                                      | ②総決済額から返金総額を差<br>し引いた金額  |
| 銀座第1ビル1階<br>株式会社テスト加盟店1<br>御中 | ■<br>1 お支払日 2017年03月15日<br>2 収納金額 275,000円                                                                                                    | (株)テストフィナンシャル<br>収納金額内訳<br>自 2017年02月01日                                                                                | ③各加盟店様の指定口座に振<br>込される金額  |
| 999999999-01                  | 収納確定期間         自         2017年02月01日           空間7年02月28日         至         2017年02月28日           控除金額合計         11,934 円           3         振込金額         263,066 円 | 収納件数         至         2017年02月28日           収納件数         6件           収納金合計         275,000円           返金件数         0件 | ④決済額に応じて差し引かれ<br>る決済手数料  |
|                               | お振込先口座<br>銀行番号9999                                                                                                    | 返 金 額 合 計 0 円<br>控 除 金 額 内 訳<br>サービス利用料 2,000 円                                                                         | ⑤控除される金額合計               |
|                               | <ul> <li>銀行名</li> <li>テスト銀行1</li> <li>支店番号</li> <li>055</li> <li>支店名</li> <li>テスト支店</li> <li>預金額目</li> </ul>                                                         | 消費税     160円       決済手数料     3.20%       消費税     704円                                                                   |                          |
|                               | ロ座番号99999999<br>ロ座名義人株式会社テスト加盟店1                                                                                                    | 前加発行料(假込)         0円           販込手数料(假込)         270円           合計         11,934円                                      |                          |
|                               |                                                                                                    | ۵۵ 00                                                                                                    |                          |

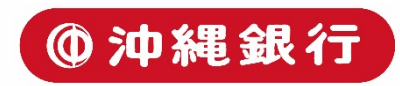

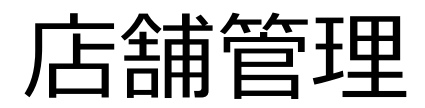

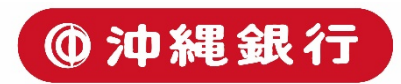

店舗管理-トップ画面

| 1       | StarPay                 |               | 株式会   | 社ネットスターズ 営業部 | ঢ়৾ঢ়ৼ৾ঢ়৾৾৽ |
|---------|-------------------------|---------------|-------|--------------|--------------|
|         | 店舖管理<br>Shop management | 店舗名           | 店舗コード | 皖末数          |              |
| Ø       | <b>店舗名</b><br>全部        | 1997 AT /File | DATE. | 507          |              |
|         | Q 微索                    |               |       |              |              |
| $\odot$ | 1                       |               |       |              |              |
| 0       |                         |               |       |              |              |
| Ş       |                         |               |       |              |              |
| (C al   |                         |               |       |              |              |
|         |                         |               |       |              |              |
|         |                         |               |       |              |              |
|         |                         |               |       |              |              |

①店舗ごとの状態を検索できます。
 枠内に店舗名を入力してください。
 ②初期状態では全店舗が表示されます。
 クリックで店舗詳細を確認できます。

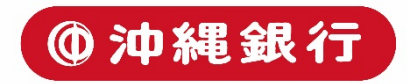

#### 店舗管理-店舗詳細画面

| 9         | StarPay                                                                                        |                                           |                                       |                                    | 株式会                                                          | ユネットスターズ 営業部 ログアウト 💡                  |
|-----------|------------------------------------------------------------------------------------------------|-------------------------------------------|---------------------------------------|------------------------------------|--------------------------------------------------------------|---------------------------------------|
| R         | 店舖管理<br>Shop management                                                                        | · 1                                       |                                       |                                    |                                                              |                                       |
| Ð         | <b>店舗名</b><br>全部                                                                               | 店舗名:<br>店舗コード:                            | NSSテスト店舗<br>Hatchobori                |                                    | esse                                                         | 2                                     |
|           | Q 検索                                                                                           | License No :                              | e0008c2b6235                          |                                    |                                                              |                                       |
| $\odot$   |                                                                                                | L                                         |                                       |                                    |                                                              | i                                     |
|           |                                                                                                | 端末番号                                      | APP Ver.                              | 設備                                 | 最終ログイン時間                                                     | 状態                                    |
| $\otimes$ |                                                                                                | 0001                                      | 2.3.1                                 | iPad                               | 2016-04-22 15:43:05                                          | ©                                     |
|           |                                                                                                | 0002                                      | 2.3.1                                 | iPad                               | 2016-04-22 15:40:03                                          | 0                                     |
| - C       |                                                                                                | 0003                                      | 2.3.1                                 | iPad                               | 2016-05-31 11:00:39                                          | 0                                     |
| € d       |                                                                                                | 0004                                      | 2.2.0                                 | iPad                               | 2016-04-28 19:21:24                                          | 0                                     |
| 49.11     |                                                                                                | 0005                                      | 5.2.26                                | Android                            | 2018-09-04 16:24:50                                          | ©                                     |
|           |                                                                                                | 0006                                      | 2.3.2                                 | iPad                               | 2016-09-07 11:33:19                                          | Ø                                     |
|           |                                                                                                | 0008                                      | 2.3.1                                 | iPad                               | 2016-04-12 15:20:33                                          | ©                                     |
|           |                                                                                                | 0009                                      | 5.2.30                                | Android                            | 2018-09-15 12:01:55                                          | 0                                     |
|           |                                                                                                | 0011                                      | 5.1.0                                 | iPad                               | 2017-03-14 18:57:50                                          | ©                                     |
|           |                                                                                                | 0012                                      | 2.2.1                                 | 未確定                                | 2016-08-15 16:37:01                                          | ©                                     |
|           |                                                                                                | 0014                                      | 2.3.2                                 | iPad                               | 2016-08-10 10:03:02                                          | ©                                     |
|           |                                                                                                | 0015                                      | 2.2.2                                 | iPhone                             | 2016-04-12 17:00:01                                          | ©                                     |
|           |                                                                                                | 0016                                      | 2.2.1                                 | 未確定                                | 2016-05-09 16:49:36                                          | ©                                     |
|           |                                                                                                | 0017                                      | 2.3.3                                 | iPhone                             | 2016-10-14 19:03:45                                          |                                       |
|           | <ol> <li>①店舗管理トップ</li> <li>②店舗情報が表示</li> <li>コードは、端末初</li> <li>(設定方法詳細は<br/>参照ください)</li> </ol> | 画面に戻りま<br>されます。Lir<br>期設定時に必<br>、別紙「Starl | す。<br>ience No並び<br>要な情報とな<br>Payアプリ設 | びにQR<br>います。<br>定」をご<br>ホ表:<br>ター: | 用されている端末の状態な<br>チェックが表示されていれ。<br>示の場合は異常が起きてい<br>ズまでご連絡ください。 | を一覧で確認できます<br>1ば正常に作動してい<br>いますのでネットス |

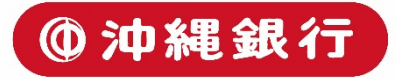

## ユーザー管理

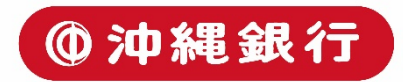

ユーザー管理-トップ画面

| Ð          |                                                                                                    |                                                     |                                                       |                                                   |                                                      |                                                                                   | テストアカウント テスト用 ログアウト                             | 0 |
|------------|----------------------------------------------------------------------------------------------------|-----------------------------------------------------|-------------------------------------------------------|---------------------------------------------------|------------------------------------------------------|-----------------------------------------------------------------------------------|-------------------------------------------------|---|
|            | ユーザ管理 User management                                                                                                    | H                                                   |                                                       | ) ) ) (GO                                         |                                                      |                                                                                   |                                                 |   |
| Ð          | ユーザ検索                                                                                                    | + 新規ユ-                                              | -#                                                    |                                                   |                                                      |                                                                                   | (                                               | 3 |
|            | Q 検索                                                                                                    | 状態                                                  | ユーザ ID<br>UseForTest                                  | 名前                                                | 権限組 最高管理者                                            | <del>筒轄店</del> 舗<br>全部                                                            |                                                 |   |
|            |                                                                                                    | 0                                                   | Rbms1012                                              | 日本美食                                              | 管理者                                                  | 日本美食 (計 1)                                                                        | c 🔒 🛍                                           |   |
| $\bigcirc$ |                                                                                                    | Ø                                                   | FJTFIP                                                | 富士通FIP                                            | 管理者                                                  | 富士通FIP (計 1)                                                                      | c 🔒 💼                                           |   |
|            |                                                                                                    | Ø                                                   | SWIFTPASStest                                         | SWIFTPASStest                                     | 管理者                                                  | SWIFTPASStest (2+1)                                                               | c 🔒 🛍                                           |   |
| $\odot$    |                                                                                                    | Ø                                                   | ITFOR                                                 | ITFOR                                             | 管理者                                                  | ITFOR (11)                                                                        | c 🔒 🏛                                           |   |
|            |                                                                                                    | 0                                                   | NWGenius                                              | NWGenius                                          | 管理者                                                  | NWGenius (≣† 1)                                                                   | c 🔒 🛍                                           |   |
| ÷          |                                                                                                    | ø                                                   | PKJS1110                                              | KJS                                               | 管理者                                                  | KJSテスト用 (計 1)                                                                     | C 🗎 🗂                                           |   |
|            |                                                                                                    |                                                     |                                                       |                                                   |                                                      |                                                                                   |                                                 | 1 |
| 4          |                                                                                                    |                                                     |                                                       |                                                   |                                                      |                                                                                   |                                                 |   |
|            | <ol> <li>①ユーザーを検索</li> <li>枠内にユーザーを</li> <li>②ユーザーを新封</li> <li>③ユーザー検索の</li> <li>ザーが表示されます。</li> <li>権限:最高管理</li> <li>類されます。</li> </ol> | 索名現のま<br>里根<br>で<br>た<br>し<br>加<br>果<br>。<br>、<br>と | ます。<br>カしてくだる<br>できます。-<br>です。初期や<br>管理者、ユ-<br>に使える機能 | さい。<br>→次ページ参照<br>犬態では全ユー<br>-ザーの3つに分<br>能が変動します。 | 最高管理<br>管理者:<br>ユーザー<br>・操作ア<br>び:ユー<br>●:ログ<br>●:ユー | 者:全機能が使えま<br>入金検索以外の機能<br>:入金検索、返金以<br>イコン<br>ザー編集の画面に移<br>インパスワード変更<br>ザー登録を削除でき | す<br>が使えます<br>外の機能が使えます<br>ります<br>画面に移ります<br>ます |   |

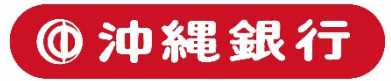

ユーザー管理-新規ユーザー登録画面

| Ø        |                       |             |        |       |       |       | 代理店1 t1 ログアウト 🕢 |
|----------|-----------------------|-------------|--------|-------|-------|-------|-----------------|
|          | ユーザ管理 User management |             |        |       |       |       |                 |
| B        | ユーザ検索                 | 新規ユーザ (2)   |        |       | ,     |       |                 |
| 000      | Q. 核索                 | ・ユーザ ID     |        |       |       |       |                 |
| 0        | 18.5 <u> </u>         | * 名前        |        |       |       |       |                 |
| ~        |                       | * 管辖店铺      | 店舗選択   |       | i     |       |                 |
| $\odot$  |                       | 權限組         | 最高管理者  |       |       | 新規權限組 |                 |
| - Chi    |                       | 連絡先         |        |       |       |       |                 |
| <u> </u> |                       | * メール       |        |       | - i . |       |                 |
| lı. Đ    |                       | ・パスワード      |        |       |       |       |                 |
|          |                       | * パスワード再入力  |        |       | _     |       |                 |
|          |                       |             | 確認     | キャンセル | i     |       |                 |
|          |                       |             |        |       |       |       |                 |
|          |                       |             |        |       |       |       |                 |
|          |                       |             |        |       |       |       |                 |
|          |                       |             |        |       |       |       |                 |
|          |                       |             |        |       |       |       |                 |
| _        |                       |             |        |       |       |       |                 |
| 1        | 1ーザー管理トッフ             | プ画面に戻ります。   |        |       |       |       |                 |
| 27       | 登録項目について              |             |        |       |       |       |                 |
| • 管      | 管理店舗:複数選択             | 尺が可能です      |        |       |       |       |                 |
| /        | ペスワード:6文字             | 以上の入力が必要にな  | ります    |       |       |       |                 |
| 登録       | <b>録エラーの場合はコ</b>      | Eラー内容が表示されま | इंग्रे |       |       |       |                 |
|          |                       |             |        |       |       |       |                 |

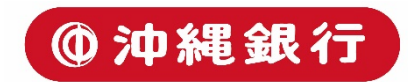

ユーザー管理-ユーザー編集画面

| Ð                |                                                |                          |                         |                                        |                 | テストアカウント テスト用 ログアウト 🕄   |
|------------------|------------------------------------------------|--------------------------|-------------------------|----------------------------------------|-----------------|-------------------------|
|                  | ユーザ管理 User management                          | $\cdot$ 1                |                         |                                        |                 |                         |
| Ð                | ユーザ検索                                          | 新規ユーザ                    |                         |                                        | (2)             |                         |
|                  | Q 検索                                           | * ユ <del>ー</del> ザ II    | ) netstars              |                                        |                 |                         |
| $\odot$          |                                                | * 名前                     | i netstars              |                                        |                 |                         |
| 0                |                                                | 権即現                      | 最高管理者                   | ×                                      | 新規              | ■既祖 ∂                   |
| ( <sup>®</sup> ) |                                                | 連絡分                      | i )                     |                                        |                 |                         |
| ē.               |                                                | ורא *<br>ו-פגזו •        | netstars@netstars.co.jp |                                        |                 |                         |
| (G-III           |                                                | * パスワード再入力               | ••••••                  |                                        |                 |                         |
|                  |                                                |                          | 確認                      | キャンセル                                  |                 |                         |
|                  |                                                |                          |                         |                                        | •               |                         |
|                  |                                                |                          |                         |                                        |                 |                         |
|                  |                                                |                          |                         |                                        |                 | 編集完了するとこの画面が表示されます。     |
| 4                |                                                |                          |                         |                                        |                 | ユーザ登録情報を変更しました。         |
| Γ                | ①ユーザー管理                                        | トップ画面に戻ります。              |                         |                                        |                 |                         |
|                  | <ol> <li>②編集項目につい</li> <li>・管理店舗:閲覧</li> </ol> | いて<br>覧できる店舗の制限がで        | きます。複                   |                                        |                 | 戻る                      |
|                  | 数選択も可能です                                       | す。                       | 旧たった四                   |                                        |                 |                         |
|                  | ・ 催 限 : ユーサー より低い 権限した                         | ー催限を変更でさます。<br>か選択できません。 | 現住の種限                   | ・ <sup> </sup> 理給元:電話<br>   ・ メール : 有効 | 留与をこ人)<br>なメールア | 」< たさい。<br>ドレスをご入力ください。 |

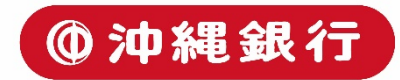

ユーザー管理-パスワード編集画面

| Ð                    |                        | 代理店1 は ログアクト ?                 |
|----------------------|------------------------|--------------------------------|
| R                    | ユーザ管理 User management  |                                |
| Ð                    | ユーザ検索                  |                                |
|                      | Q. 検索                  | 新しいパスワード                       |
| $\odot$              |                        | (周入力)新しいパスワード バスワードを変更 キャンセル   |
| Ø                    |                        | I                              |
| 9                    |                        |                                |
| e al                 |                        |                                |
|                      |                        |                                |
|                      |                        |                                |
|                      |                        |                                |
|                      |                        |                                |
|                      |                        | パスワード変更が完了すると                  |
| 1                    | シューザー管理トッ              | プ画面に戻ります。                      |
| 2                    | のパスワード編集に              | ついて パスワードを変更しました。              |
| <br> <br> <br> <br>確 | Tしく設定するハノ<br>锂認で同じパスワ− | ノートを入力してくたさい。<br>ドを入力して変更ボタンをク |
|                      | リックするとパスワ              | - ド変更の完了です。                    |
|                      |                        |                                |

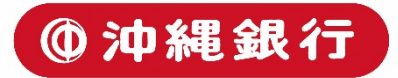

ユーザー管理-ユーザー削除画面

| 2            |                       |         |                                         |          | -                  |           | デストアカウント | テスト用 ログアウト 0 |
|--------------|-----------------------|---------|-----------------------------------------|----------|--------------------|-----------|----------|--------------|
|              | ユーザ管理 User management | R       | 1/1 1                                   | N N Z    | 意<br>のユーザーを削除しますか? |           |          |              |
| 8            | ユーザ検索                 | + 882-5 |                                         |          | キャンセル 幕時           |           |          |              |
|              |                       | US 1    | - <del>U</del> 1D                       | 8.00     | 127810             | 新和品质      |          | utr          |
| <u>999</u>   | Q letti               | ⊖ Us    | oForTiest                               | デスト用     | 銀馬管理者              | 28        | (        | 3 <b>A</b>   |
| 0            |                       | Ø Rb    | ris1012                                 | 日本典別     | 管理者                | 日本英良 (計1) | (        | 3 <b>A</b> B |
| 0            |                       |         |                                         |          |                    |           |          |              |
| 0            |                       |         |                                         |          |                    |           |          |              |
| 0            |                       |         |                                         |          |                    |           |          |              |
|              |                       |         |                                         |          |                    |           |          |              |
|              |                       |         |                                         |          |                    |           |          |              |
|              |                       |         |                                         |          |                    |           |          |              |
|              |                       |         |                                         |          |                    |           |          |              |
|              |                       |         |                                         |          |                    |           |          |              |
|              |                       |         |                                         |          |                    |           |          |              |
|              |                       |         |                                         |          |                    |           |          |              |
|              |                       |         |                                         |          |                    |           |          |              |
|              |                       |         |                                         |          |                    |           |          |              |
|              |                       |         |                                         |          |                    |           |          |              |
|              |                       |         |                                         |          |                    |           |          |              |
|              |                       |         |                                         |          |                    |           |          |              |
|              |                       |         |                                         |          |                    |           |          |              |
|              |                       |         |                                         |          |                    |           |          |              |
| Ě            | 削除アイコンをク              | ハリックす   | ると表示さ                                   | わます。     |                    |           |          |              |
| '-           |                       | マチット    | ゚゚ヮぃ゚゚゚゚゚゚゚゚゚゚゚゚゚゚ゔぃ゚゚゚゚゚゚゚゚゚゚゚゚゚゚゚゚゚゚゚ | 士 オ の 不っ | <u>⊢чк</u>         |           |          |              |
| <del>.</del> | エーリー別が唯能              | シンハツン   | アッシンバ止                                  |          |                    |           |          |              |
| (            | こ則除するか確認              | よくたさい   | ) <sub>0</sub>                          |          |                    |           |          |              |
|              |                       |         |                                         |          |                    |           |          |              |

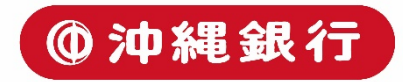

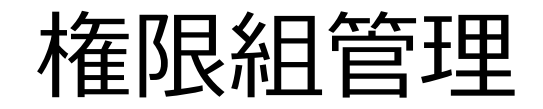

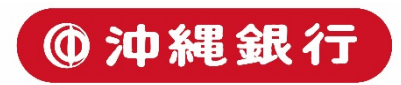

#### 権限組管理

| Ø          |                       |                                                                                                    |              | 代理店1 t1 ログアウト <b>0</b>                                      |
|------------|-----------------------|----------------------------------------------------------------------------------------------------|--------------|-------------------------------------------------------------|
|            | 権限組管理 Role management | H 4 1/1                                                                                                    | ▶ H 1 GO     |                                                             |
| Ð          | 權限組候業                 | + 新現種與組                                                                                                    |              | 3                                                           |
| m          | 裡現組名                  | All and all and all and all and all and all and all and all and all and all and all and all and all and all and | -tana        |                                                             |
| 1111       | Q. (89)               | 最高管理者                                                                                                    | 全部           | e il                                                        |
| 0          |                       | 管理者                                                                                                    | 權限組後索(N+ 12) |                                                             |
| 0          |                       | ユーザ                                                                                                    | 取引橋索(計5)     | G: 11                                                       |
| $\bigcirc$ |                       | ·                                                                                                    |              | ·                                                           |
| 9          |                       |                                                                                                    |              |                                                             |
| C al       |                       |                                                                                                    |              |                                                             |
|            |                       |                                                                                                    |              |                                                             |
|            |                       |                                                                                                    |              |                                                             |
|            |                       |                                                                                                    |              |                                                             |
|            |                       |                                                                                                    |              |                                                             |
|            |                       |                                                                                                    |              |                                                             |
|            |                       |                                                                                                    |              |                                                             |
|            | ①権限組名を検索で             | できます。                                                                                                    |              | ・操作アイコン                                                     |
|            | ②新規権限組を作成             | 戊できます。⇒P.2                                                                                                    | 7参照          | 「 「 ・ 権限組編集の画面に移ります。                                        |
|            | 3)権限組の検索結果            | R。初期状態では 3                                                                                                    | すべての権限組      | Ⅲ:権限組を削除できます(※)                                             |
| 1          | が表示されます。              |                                                                                                    |              |                                                             |
| #          | 権限組:権限組の名             | ろ称が表示されます                                                                                                    | <i>t</i> 。   |                                                             |
| t          | を限・保有すス権的             | 見が表示されます                                                                                                    | -            | <u>※確限組の削除は最高管理者が実施してください。</u>                              |
|            |                       |                                                                                                    |              | ンヘナム上豆球されしいる惟限祖(取局官埋石、官埋石、ユーサ)、<br>既にューザが左右  エいろ佐阳組け削除できません |

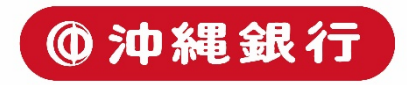

#### 権限組管理

| _       |                       |                      |                |                         |                           |    |               |  |
|---------|-----------------------|----------------------|----------------|-------------------------|---------------------------|----|---------------|--|
| 4       |                       |                      |                |                         |                           |    | テストアカウント テスト用 |  |
| R       | 権限組管理 Role management | · 1                  |                |                         |                           |    |               |  |
| B       | 権限組検索                 | 新規権限組                |                |                         |                           | 2  |               |  |
|         | 権限組名                  |                      | <b>送照3日-</b> 2 |                         |                           |    |               |  |
| Ш       | Q、検索                  |                      | * 権限           | 権限組: 🗌 権限組续             | 索 📄 新規権限組 🔲 権限組削除 回 権限組編集 |    |               |  |
| $\odot$ |                       |                      |                | <b>取引:</b> 🔲 取引検索 🛙     | 1 取引ダウンロード                | 1. |               |  |
| 0       |                       |                      | i –            | 返金: □ 返金<br>入金·□ 入全絵密 □ |                           |    |               |  |
| 9       |                       |                      | 1              | 店舗: 🗐 店舗管理              |                           | 1. |               |  |
| ę       |                       |                      | 1 - I          | 集計: 🗍 集計 🗐 集            |                           |    |               |  |
| ll D    |                       |                      | 1.1            | ユーザ: 🗆 ユーザ使             | ※ □ 新規ユーザ □ ユーザ剤味 □ ユーザ編集 | 1  |               |  |
|         |                       |                      | L.,            |                         |                           |    |               |  |
|         |                       |                      |                | 確認                      | キャンセル                     |    |               |  |
|         |                       |                      |                |                         |                           |    |               |  |
|         |                       |                      |                |                         |                           |    |               |  |
|         |                       |                      |                |                         |                           |    |               |  |
|         |                       |                      |                |                         |                           |    |               |  |
|         |                       |                      |                |                         |                           |    |               |  |
|         | 〕権限組管理トップ             | 画面に戻ります。             |                |                         |                           |    |               |  |
|         | 2登録項目について             |                      | +-             |                         |                           |    |               |  |
|         | 権限組名: 権限組             | の名称を設定しま<br>梅限を選択します | :9。            |                         |                           |    |               |  |
|         |                       |                      | 0              |                         |                           |    |               |  |
|         |                       | -                    |                |                         |                           |    |               |  |
|         |                       |                      |                |                         |                           |    |               |  |

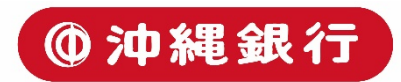

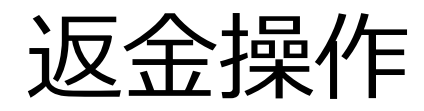

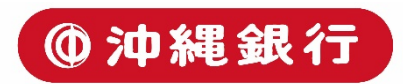

返金操作-トップ画面

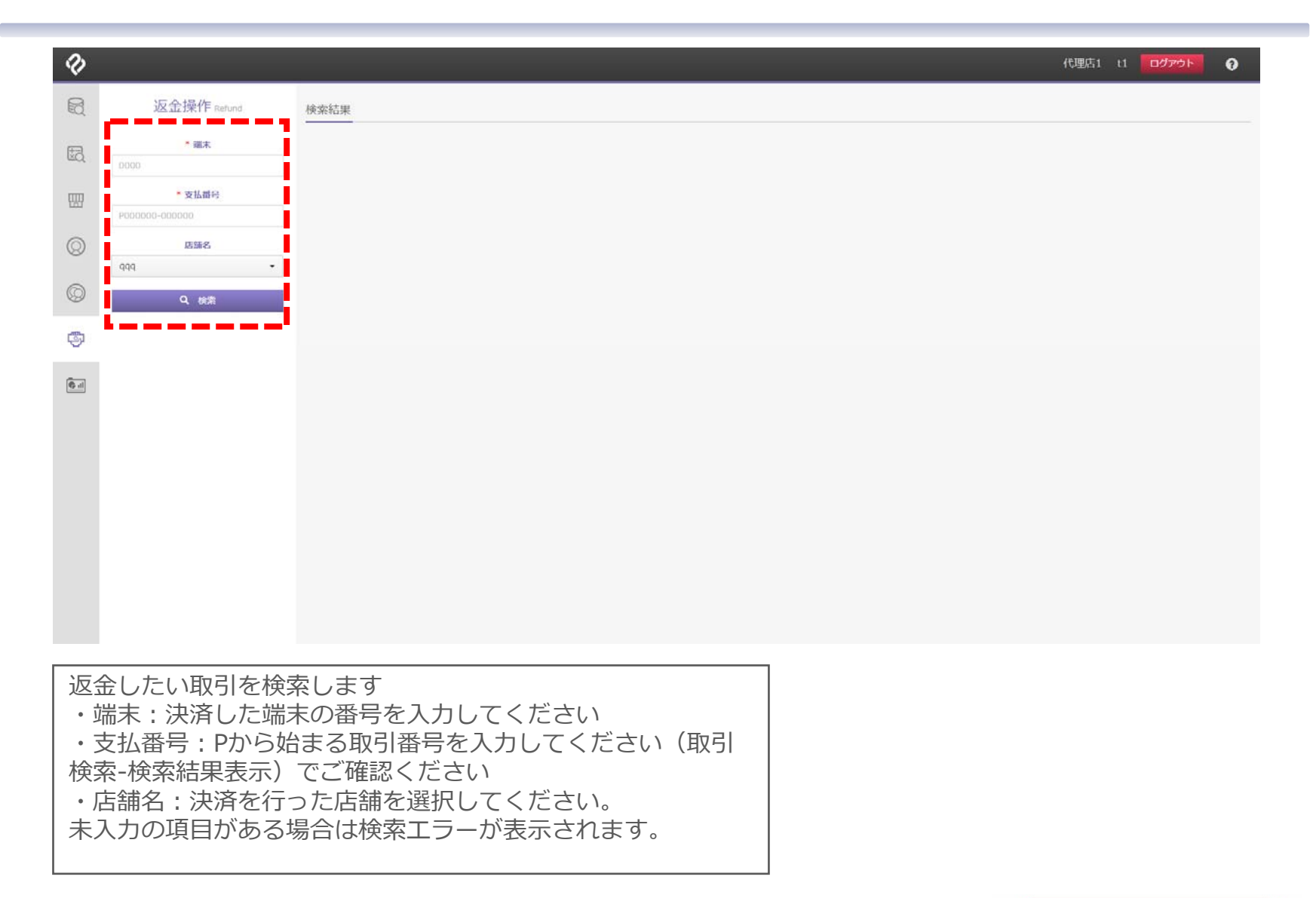

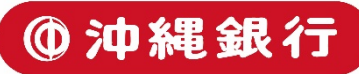

返金操作-検索結果画面

| A    | 迈全墁作          | 检查时用   |                     |
|------|---------------|--------|---------------------|
| eQ.  | Refund        | 快杀结朱   |                     |
| ŦÐ   | " 皖末          | 支払日時   | 2018/03/30 16:10:41 |
| ≞Q   | 8823          | 店舖名    | NSSテスト店舗            |
| IIII | * 支払番号        | 端末     | 8823                |
|      | P180330151040 | 支払番号   | P180330161040       |
| Q    | 店舗名           | 種別     | S WeChat Pay        |
|      | NSSテスト店舗 ・    | 区分     | 支払                  |
| Q    | Q. (#g)       | 金額     | ¥10                 |
|      |               | 返金可能金額 | ¥10                 |
| 5    |               | * 返金金额 | -¥- 0               |
|      |               |        |                     |
| li 4 |               |        | 返金                  |
|      |               |        |                     |

検索結果を確認のうえ、返金金額欄に返金を行う金 額を入力してください。一部返金も可能

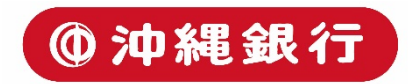

#### 返金操作-返金確認画面

| ଏ ବ      | tarPay                       | 株式会社ネットスターズ 営業部 ログアウト 9               |
|----------|------------------------------|---------------------------------------|
| R        | 返金操作<br>Refund               | 検索<br>この取引を返金しますか?                    |
| B        | * 端末<br>8823                 | キャンセル 返金                              |
|          | * 支払需号<br>P180330151040      | 端末 8823                               |
| Ø        | 店號名                          | WeChat Pay                            |
| 0        | NSSテスト店舗 ·                   | 区分 支払<br>金融 ¥10                       |
| \$       |                              | 返金可能金額 ¥10                            |
| 6.       |                              | ❷ 返金成功                                |
|          |                              | <u>返金</u><br>返金日時 2018/03/30 16:19:49 |
|          |                              | 金額 ¥5                                 |
| 返金(      | の最終確認がポップアップ                 | で表示されます。 <b>返金番号</b> R180330-161948   |
| 返金<br>クリ | 金額を確認のうえ、問題な<br>ックし、返金を実施します | thれば返金ボタンを 種別 Sechat Pay              |
|          |                              | 返金が完了すると返金成功メッセー<br>が表示されます。          |

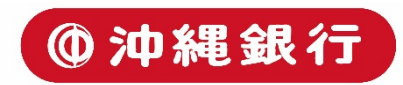

返金操作-返金エラー画面

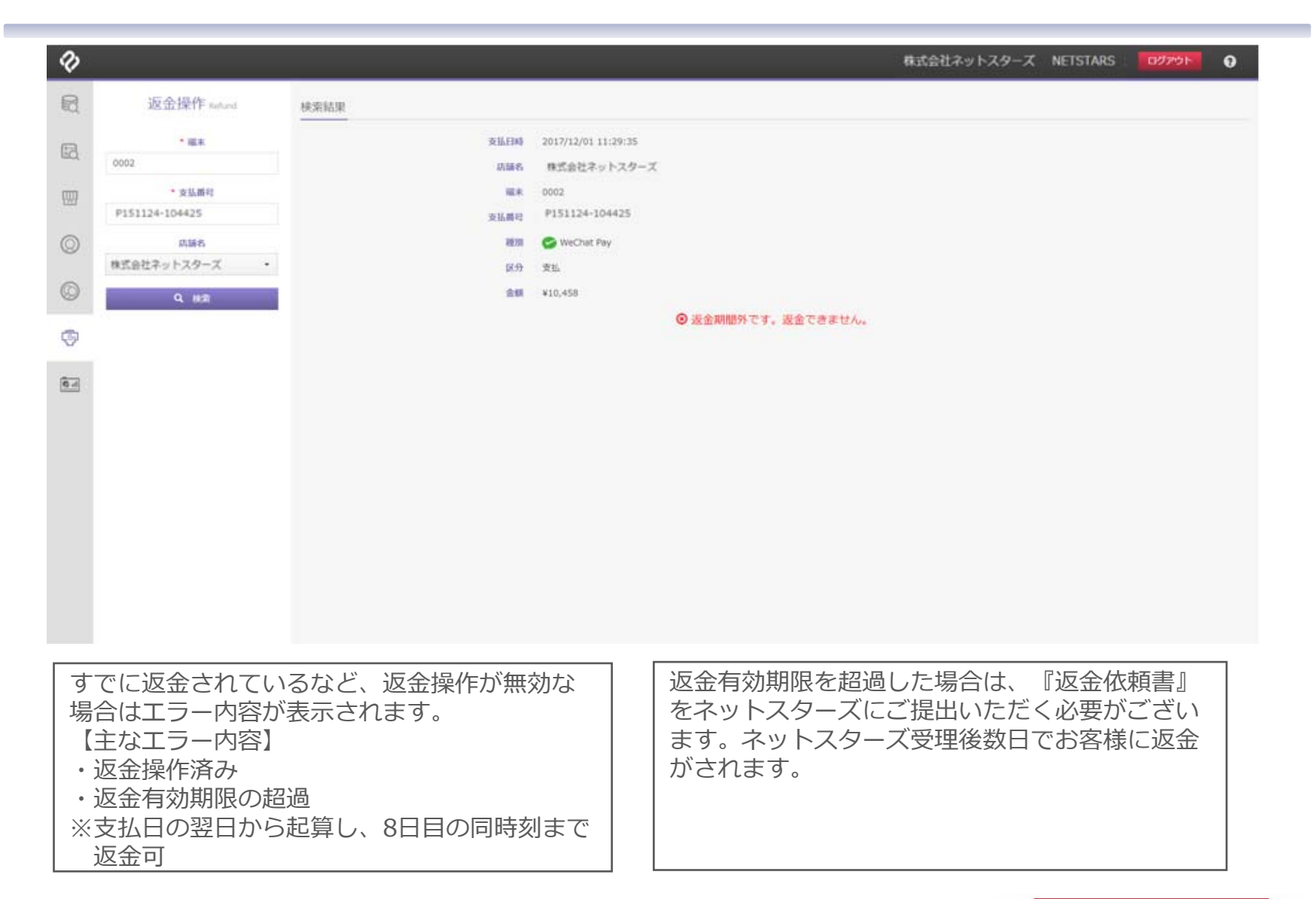

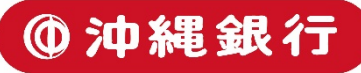

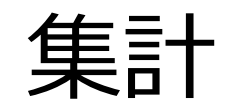

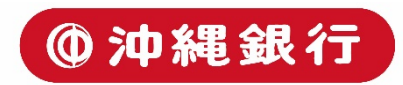

集計-トップ画面

| Ø           |                                      |         |               |       |       |         |         | 代理店1 t1 ログアウト 🕢 |
|-------------|--------------------------------------|---------|---------------|-------|-------|---------|---------|-----------------|
|             | 集計                                   | 18件故:   | 總金額:          | 売上総件支 | R :   | 売上総金額:  | 运金総件数:  | 波金綠金額:          |
| EQ.         | 企業コード<br>T1                          |         |               |       |       |         |         |                 |
|             | 集計期間<br>2018/01/01 <del>-</del>      |         |               |       |       |         |         |                 |
| $\odot$     | ~<br>2018/01/24 <del>~</del>         |         |               |       |       |         |         |                 |
| Ø           | ◎ 日付顧で表示 🛞 コード別で表示                   |         |               |       |       |         |         |                 |
| Ģ           | Q 桃索                                 |         |               |       |       |         |         |                 |
| <b>Q</b> al |                                      |         |               |       |       |         |         |                 |
|             |                                      |         |               |       |       |         |         |                 |
|             |                                      |         |               |       |       |         |         |                 |
|             |                                      |         |               |       |       |         |         |                 |
|             |                                      |         |               |       |       |         |         |                 |
|             |                                      |         |               |       |       |         |         |                 |
|             |                                      |         |               |       |       |         |         |                 |
| 集計          | ーーーーーーーーーーーーーーーーーーーーーーーーーーーーーーーーーーーー | र्व     |               |       | ·集計期間 | 間は31日以内 | で指定してくだ | ださい。            |
|             | - 本コート<br>ジ加盟店ユーザーの場合                | 合、店舗毎の算 | 集計が表示されます。    |       |       |         |         |                 |
| ※<br>・集     | :17理店ユーサーの場合<br>計期間                  | コ、企業サの  | 表訂 小衣示 これま 9。 |       |       |         |         |                 |
| ・検<br>      | 索結果の表示指定( 「                          | ヨ付順/コード | 別)            |       |       |         |         |                 |
| 1           |                                      |         |               |       |       |         |         |                 |

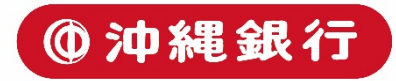

集計-検索結果表示(コード別)

| Ð       |                         |           |                     |             |                    | ₹.    | ストアカウント テ   | スト用 : ログ  | ७७२ 💡   | Î     |
|---------|-------------------------|-----------|---------------------|-------------|--------------------|-------|-------------|-----------|---------|-------|
| Ð       | 集計<br>Statistics        | 株式会社ネット:  | スターズ                |             |                    |       |             |           | Ł       |       |
| 5       | 企業コード                   | 總件数: 1179 | 総金額: ¥22,697,264    | 売上總件数: 1173 | 売上総金額: ¥22,745,979 | 返金總件数 | : 6         | 返金総金額: ¥4 | 18,715  | 6     |
|         | 07197510                |           |                     |             |                    |       |             |           |         |       |
|         | 集計期間                    | 店舗コート     | 店鋪名称                | 台計仟数        | 台計金額               | 売上仟数  | 売上金額        | 返金仟数      | 迎金金額    | ι.    |
|         | 2017/12/01 -            | 00000015  | 220 株式 茨社ネットスタース    | 103         | \$2,929,075        | 102   | ¥2,932,232  | 1         | ¥3,157  |       |
| $\odot$ | 2017/12/31 -            | 00000012  | 211 株式 云在ネットスターズ    | 92          | *2,169,953         | 92    | \$2,169,953 | 0         | *0      |       |
|         | O DAMERTE - O D L'ARRET | 00000027  | 358 体丸気セイットスターズ     | 60          | \$1,765,541        | 60    | \$1,765,541 | 0         | ¥U      |       |
| $\odot$ | ○ 日何順で表示 ◎ コート別で表示      | 00001017  | 291 休工 太江 キッドス クース  | 00          | ¥1,475,369         | 81    | ¥1,404,027  | 1         | ¥0,050  |       |
|         | Q、検索                    | 07705635  | 101 林式会社ネットスターズ     | 74          | ¥1,354,155         | 74    | ¥1,405,075  | 0         | *3,400  |       |
| Ş       |                         | 00000030  | 353 株式会社ネットスターズ     | 80          | ¥1,274,153         | 80    | ¥1.274.153  | 0         | 80      |       |
|         |                         | 07705627  | <br>112 様式会社ネットスターズ | 80          | ¥1.167.153         | 79    | ¥1.187.953  | 1         | ¥20.800 |       |
| 🔁 al    |                         | 00001832  | 242 株式会社ネットスターズ     | 52          | ¥1,078,943         | 52    | ¥1,078,943  | 0         | ¥0      |       |
|         |                         | 07705676  | 117 株式会社ネットスターズ     | 75          | ¥1,049,617         | 75    | ¥1,049,617  | 0         | ¥0      |       |
|         |                         | 00000014  | 213 株式会社ネットスターズ     | 54          | ¥946,016           | 54    | ¥946,016    | 0         | ¥0      | i -   |
|         |                         | 07705643  | 114 株式会社ネットスタース     | 25          | ¥807,650           | 24    | ¥809,270    | 1         | ¥1,620  | i -   |
|         |                         | 00000037  | 311 株式会社ネットスターズ     | 30          | ¥749,647           | 30    | ¥749,647    | 0         | ¥0      | i -   |
|         |                         | 00000059  | 364 株式会社ネットスターズ     | 34          | ¥654,575           | 34    | ¥654,575    | 0         | ¥0      | £     |
|         |                         | 0000028   | 352 株式会社ネットスターズ     | 23          | ¥463,116           | 23    | ¥463,116    | 0         | ¥0      |       |
|         |                         | 07705668  | 116 株式会社ネットスターズ     | 16          | ¥448,781           | 16    | ¥448,781    | 0         | ¥0      | £     |
|         |                         | 00000013  | 212 株式会社ネットスターズ     | 15          | ¥427,172           | 15    | ¥427,172    | 0         | ¥0      | 8 - I |
|         |                         | 00001909  | 271 株式会社ネットスターズ     | 26          | ×370.545           | 26    | ¥370.545    |           | ¥0      | 4     |
|         |                         | 0000032   | 122 株式会社ネットスターズ     | 19          | ¥286,466           | 18    | ¥291,466    | 1         | ¥5,000  |       |

①検索結果をエクセルデータでダウンロードできます。
 ②検索結果の合計が表示されます。
 ・総件数:支払総件数と返金総件数の合計件数
 ・総金額:売上総金額から返金総金額を差し引いた金額
 ・売上総件数:支払の利用件数
 ・売上総金額:支払金額の合計
 ・返金総件数:返金件数
 ・返金総金額:返金金額の合計

#### ③店舗ごとの検索結果の表示

店舗コード別集計(エクセル)をダウンロードでき ます。⇒次ページ参照

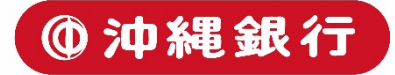

#### 集計-エクセル出力(コード別)

|       |                  |                              |             |                      |            |                                                                                                    |           |             | _        |         |            |                                                       |               |      |             | _        |
|-------|------------------|------------------------------|-------------|----------------------|------------|----------------------------------------------------------------------------------------------------|-----------|-------------|----------|---------|------------|-------------------------------------------------------|---------------|------|-------------|----------|
| 自     | 動保存 💽 オフ) 📙      | 5 ా ి ⊡ ∓                    |             | 店舗                   | □−ド別集計_071 | 197510_2017.12 (1)                                                                                                    | - Excel   |             |          | zha     | ng jiyun E | n –                                                   |               | ×    | 隹計 (コード別で表示 | ≓)       |
| ファイ   | ル ホーム 挿入         | ページ レイアウト 数:                 | 式 データ 校問    | 表示 🛛 実行              | したい作業を入力し  | ってください                                                                                                    |           |             |          |         |            |                                                       | 1A            | 共有   |             | 17)<br>+ |
|       |                  |                              |             |                      |            |                                                                                                    |           |             |          | 16-21   | 5          |                                                       |               |      | ビタワンロートしま 9 | ؛ (      |
|       | Meiryo UI        | - 10 - A                     | t A = = _ 4 | ・ 計り返してき             | 全体を表示する    | 標準                                                                                                    | -         |             | ÷        | < 📺     | 2 オ−ト SUM  | <sup>4</sup> <sup>×</sup> A <sub>2</sub> <sup>∞</sup> | $\mathcal{O}$ |      |             |          |
| 貼り付   |                  | - B - A - I                  | 7 = = = =   |                      |            | Image: a constraint of the second second |           | -วีมะบて ซมด | 挿入 削除    | き 書式    | 💵 フィル 🍷    | 並べ替え                                                  | と検索と          |      |             |          |
| *     | ~ <u>• в т п</u> | •   • •   • • • •            |             |                      | し(中犬揃え 🎽   | - 00 × % × .00 →                                                                                                    | .0 書式 * 書 | 試設定 マスタイルマ  | * *      | *       | 📌 ሳリア -    | フィルター                                                 | * 遥択 *        |      |             |          |
| クリッフ  | ボード ら            | フォント                         | Gi i        | 配置                   | G.         | 数値                                                                                                    | G.        | スタイル        | セル       | ,       |            | 編集                                                    |               | ~    |             |          |
|       |                  |                              |             |                      |            |                                                                                                    |           |             |          |         |            |                                                       |               |      |             |          |
| M5    |                  | $\sqrt{f_x}$                 |             |                      |            |                                                                                                    |           |             |          |         |            |                                                       |               | ^    |             | _        |
|       |                  |                              |             |                      |            |                                                                                                    |           |             |          |         |            |                                                       |               |      |             |          |
|       |                  | 0                            | 5           | _                    | -          | 0                                                                                                    |           |             |          | 17      |            |                                                       |               |      |             |          |
| 1     | АВ               | C                            | D           | E                    | F          | G                                                                                                    | н         |             | 1        | K       | L          | M                                                     | N             |      |             |          |
| 1     |                  |                              |             |                      |            |                                                                                                    |           |             |          |         |            |                                                       |               |      |             |          |
| 2     | 利用期間             | 2017.12.01 ~ 2017.           | 12.31       |                      |            |                                                                                                    |           |             |          |         |            |                                                       |               |      |             |          |
| 3     | 企業               | 08965510 / 株式会社              | ネットスターズ     |                      |            |                                                                                                    |           |             |          |         |            |                                                       |               |      |             |          |
| 4     |                  |                              |             |                      |            |                                                                                                    |           |             |          |         |            |                                                       |               |      |             |          |
| 5     | 企業明細             |                              |             |                      |            |                                                                                                    |           |             |          |         |            |                                                       |               |      |             |          |
| 6     | 店舗コード            | 店舗名称                         | 合計件数        | 合計金額                 | 売上件数       | 売上金額                                                                                                    | 返金件数      | 返金金額        |          |         |            |                                                       |               |      |             |          |
| 7     | 00000015         | 220:ネットスターズ                  | 103         | ¥2,929,075           | 102        | ¥2,932,232                                                                                                    | 1         | ¥3,157      | 7        |         |            |                                                       |               |      |             |          |
| 8     | 00000016         | 221: ネットスターズ                 | 92          | ¥2,169,953           | 92         | ¥2,169,953                                                                                                    | 0         | ¥(          | )        |         |            |                                                       |               |      |             |          |
| 9     | 00000017         | 222:ネットスターズ                  | 60          | ¥1,765,541           | 60         | ¥1,765,541                                                                                                    | 0         | ¥(          | )        |         |            |                                                       |               |      |             |          |
| 10    | 00000018         | 223: オットスタース                 | 86          | ¥1,475,369           | 85         | ¥1,484,027                                                                                                    | 1         | ¥8,658      | 3        |         |            |                                                       |               |      |             |          |
| 11    | 00000019         | 224: オットスタース                 | 82          | ¥1,394,193           | 81         | ¥1,403,673                                                                                                    | 1         | ¥9,480      | 2        |         |            |                                                       |               |      |             |          |
| 12    | 00000020         | 225: イットスタース                 | /4          | ¥1,299,294           | /4         | ¥1,299,294                                                                                                    | 0         | ¥(          | <u>,</u> |         |            |                                                       |               |      |             |          |
| 14    | 00000021         | 220. 19179-7                 | 80          | ¥1 167 153           | 79         | ¥1,274,133                                                                                                    | 1         | ¥20.80      |          |         |            |                                                       |               |      |             |          |
| 15    | 00000022         | 228: ネットスターズ                 | 52          | ¥1.078.943           | 52         | ¥1,078,943                                                                                                    | 0         | +20,000     |          |         |            |                                                       |               |      |             |          |
| 16    | 00000024         | 229:ネットスターズ                  | 75          | ¥1,049,617           | 75         | ¥1,049,617                                                                                                    | 0         | ¥           | )        |         |            |                                                       |               |      |             |          |
| 17    | 00000025         | 230:ネットスターズ                  | 54          | ¥946,016             | 54         | ¥946,016                                                                                                    | 0         | ¥(          | )        |         |            |                                                       |               |      |             |          |
| 18    | 00000026         | 231:ネットスターズ                  | 25          | ¥807,650             | 24         | ¥809,270                                                                                                    | 1         | ¥1,620      | 0        |         |            |                                                       |               |      |             |          |
| 19    | 00000027         | 232:ネットスターズ                  | 30          | ¥749,647             | 30         | ¥749,647                                                                                                    | 0         | ¥(          | )        |         |            |                                                       |               |      |             |          |
| 20    | 0000028          | 233:ネットスターズ                  | 34          | ¥654,575             | 34         | ¥654,575                                                                                                    | 0         | ¥(          | )        |         |            |                                                       |               |      |             |          |
| 21    | 00000029         | 234: ネットスターズ                 | 23          | ¥463,116             | 23         | ¥463,116                                                                                                    | 0         | ¥(          | )        |         |            |                                                       |               |      |             |          |
| 22    | 00000030         | 235:ネットスターズ                  | 16          | ¥448,781             | 16         | ¥448,781                                                                                                    | 0         | ¥(          | )        |         |            |                                                       |               |      |             |          |
| 23    | 00000031         | 236: ネットスターズ                 | 15          | ¥427,172             | 15         | ¥427,172                                                                                                    | 0         | ¥(          | )        |         |            |                                                       |               |      |             |          |
| 24    | 00000032         | 237: オットスタース                 | 26          | ¥370,545             | 26         | ¥370,545                                                                                                    | 0         | ¥(          | 2        |         |            |                                                       |               |      |             |          |
| 25    | 00000033         | 230: イットスタース<br>220: ネットフタープ | 19          | ¥280,466             | 18         | ¥291,466                                                                                                    | 1         | ¥5,000      | 1        |         |            |                                                       |               |      |             |          |
| 27    | 00000034         | 233 . 191777-7               | 17          | ¥242,/38<br>¥207 333 | 17         | ¥292,/38                                                                                                    | 0         | #\<br>¥(    |          |         |            |                                                       |               |      |             |          |
| 28    | 00000036         | 241: ネットスターズ                 | 33          | ¥198,723             | 33         | ¥198,723                                                                                                    | 0         | +(<br>¥(    |          |         |            |                                                       |               |      |             |          |
| 29    | 00000037         | 242: ネットスターズ                 | 12          | ¥185,693             | 12         | ¥185,693                                                                                                    | 0         | ¥           | 0        |         |            |                                                       |               |      |             |          |
| 30    | 00000038         | 243:ネットスターズ                  | 7           | ¥179,060             | 7          | ¥179,060                                                                                                    | 0         | ¥(          | )        |         |            |                                                       |               |      |             |          |
| 31    | 0000039          | 244:ネットスターズ                  | 1           | ¥177,900             | 1          | ¥177,900                                                                                                    | 0         | ¥(          | )        |         |            |                                                       |               |      |             |          |
| 32    | 00000040         | 245 : ネットスターズ                | 39          | ¥167,923             | 39         | ¥167,923                                                                                                    | 0         | ¥           | )        |         |            |                                                       |               |      |             |          |
| 33    | 00000041         | 246 : ネットスターズ                | 6           | ¥161,320             | 6          | ¥161,320                                                                                                    | 0         | ¥(          | )        |         |            |                                                       |               |      |             |          |
| 34    | 00000042         | 247:ネットスターズ                  | 6           | ¥142,836             | 6          | ¥142,836                                                                                                    | 0         | ¥           | 0        |         |            |                                                       |               |      |             |          |
| 35    | 00000043         | 248:ネットスターズ                  | 11          | ¥138,484             | 11         | ¥138,484                                                                                                    | 0         | ¥(          | 2        |         |            |                                                       |               | _    |             |          |
| 36    | 00000044         | 249: オットスターズ                 | 7           | ¥101,192             | 7          | ¥101,192                                                                                                    | 0         | ¥           | 2        |         |            |                                                       |               | _    |             |          |
| 3/    | 00000045         | 250: ネットスターズ                 | 6           | ¥35,393              | 6          | ¥35,393                                                                                                    | 0         | ¥(          | 2        |         |            |                                                       |               |      |             |          |
| 4     | → 企業コー           | ド別集計 (+)                     | . 11        | 206/1                |            | <b>■0</b> 6/11                                                                                                    | : 1       | ¥1          |          |         |            |                                                       | -             | 5    |             |          |
| 淮/带:  | 27               |                              |             |                      |            |                                                                                                    |           |             |          | III III |            |                                                       | <b>±</b> 100  | 10/2 |             |          |
| 华1/周3 | 6.3              |                              |             |                      |            |                                                                                                    |           |             |          |         |            |                                                       | · + 100       | 70   |             |          |

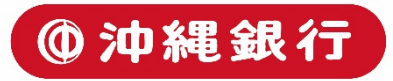

#### 集計-検索結果表示(日付別)

| Ş        |                                                                                                | _                                                      |                             |                         |                              | テストア                    | カウント テスト用 | ולידעם 🕜  |
|----------|------------------------------------------------------------------------------------------------|--------------------------------------------------------|-----------------------------|-------------------------|------------------------------|-------------------------|-----------|-----------|
| 3        | 集計<br>Statistics                                                                               | 株式会社ネットスターズ                                            |                             |                         |                              |                         |           | £         |
| a        | 企業コード                                                                                          | 総件数: 1179                                              | 總金額:¥22,697,264             | 売上総件数: 1173             | 売上総金額: ¥22,745,979           | 返金總件数: 6                | 返金線金額     | : ¥48,715 |
|          | 0/19/510                                                                                       | 日付                                                     | 合計件数                        | 合計金額                    | 売上件数                         | 売上金額                    | 返金作数      | 波金金額      |
|          | 集計期間                                                                                           | 2017/12/01                                             | 125                         | ¥2,616,327              | 125                          | ¥2,616,327              | 0         | ¥0        |
|          | ~                                                                                              | 2017/12/02                                             | 100                         | ¥2,148,433              | 100                          | ¥2,148,433              | 0         | ¥0        |
|          | 2017/12/31 -                                                                                   | 2017/12/03                                             | 118                         | ¥2,223,562              | 118                          | ¥2,223,562              | 0         | ¥0        |
|          | ※日付順で表示 ◎ コード別で表示                                                                              | 2017/12/04                                             | 115                         | ¥2,261,045              | 114                          | ¥2,266,045              | 1         | ¥5,000    |
|          |                                                                                                | 2017/12/05                                             | 95                          | ¥1,655,436              | 95                           | ¥1,655,436              | 0         | *0        |
|          | 9、検索                                                                                           | 2017/12/06                                             | 98                          | ¥2,246,293              | 98                           | ¥2,246,293              | 0         | *0        |
|          |                                                                                                | 2017/12/07                                             | 98                          | ¥1,246,246              | 97                           | ¥1,249,403              | 1         | ¥3,157    |
|          |                                                                                                | 2017/12/08                                             | 98                          | ¥1,691,566              | 96                           | ¥1,721,024              | 2         | ¥29,458   |
|          |                                                                                                | 2017/12/09                                             | 113                         | ¥2,318,373              | 113                          | ¥2,318,373              | 0         | ¥0        |
|          |                                                                                                | 2017/12/10                                             | 119                         | ¥2,592,121              | 119                          | ¥2,592,121              | 0         | ¥0        |
|          |                                                                                                | 2017/12/11                                             | 90                          | ¥1,455,105              | 88                           | ¥1,466,205              | 2         | ¥11,100   |
|          |                                                                                                | 2017/12/12                                             | 10                          | ¥242.757                | 10                           | ¥242.757                | 0         | ¥0        |
|          | 金姑田をエクセルデ                                                                                      | _ <i>勾では</i> つ、ロ_                                      | - ドできます                     |                         |                              |                         |           |           |
| でを終終がずず返 | R系結果をエンセルテ<br>検索結果の合計が表示<br>総件数:支払総件数と<br>総金額:売上総金額か<br>見上総件数:支払の利<br>見上総金額:支払金額<br>反金総件数:返金件数 | ータでタワンロー<br>されます。<br>返金総件数の合計<br>ら返金総金額を<br>用件数<br>の合計 | - ト じさます。<br>十件数<br>急し引いた金額 | ③日約<br>   月次集<br>   次ペー | ) 別の検索結果(<br>計(エクセル)<br>・ジ参照 | <sub>の衣示</sub><br>をダウン[ | コードでき     | ます。⇒      |

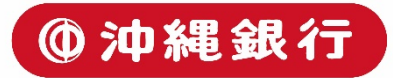

### 集計-エクセル出力(日付別)

|                |                                       | <b>⊟ 5</b> -∂ | - D =                    | 月2     | 月次集計_07197510_2017.12 - Excel |           |               |             |                               |                      |                     | zhang jiyun 🖻 — 🗆 🗙 |           |                |                |                 |              |
|----------------|---------------------------------------|---------------|--------------------------|--------|-------------------------------|-----------|---------------|-------------|-------------------------------|----------------------|---------------------|---------------------|-----------|----------------|----------------|-----------------|--------------|
|                |                                       |               |                          |        |                               | 0 ***     |               |             |                               |                      |                     |                     |           |                |                |                 | 未可(口)順(衣示) ( |
|                |                                       |               |                          |        |                               |           |               |             |                               |                      |                     |                     |           | ┛   ダウンロードします。 |                |                 |              |
|                | Neirv                                 | o LIT         | τ 10 τ Δ <sup>*</sup>    | · = =  | - ». =                        | おんしてやはな   | きませる 標準       | -           | 1 💽                           |                      |                     | E =                 | < ₩       | ∑ オ−ト SUI      | м • A          | 0               |              |
| Rich           |                                       | 0.01          |                          | ~      |                               | 11720(主体) | 14X/14.9.9    | 1           |                               | ž 🗾 🌌                |                     |                     |           | 👽 フィル ▼        | Z <sup>1</sup> |                 |              |
| 賄り             | · · · · · · · · · · · · · · · · · · · | <u>U</u> -    | 🖄 • 🔺 📲                  | · = =  |                               | セルを結合して中  | 中央揃え 🍷 💱 🍷    | % * .00 →.0 | (1911年)<br>(1911年)<br>(1911年) | うさ テーノルどし<br>、* 書式設定 | ノC ゼルの<br>ミャ スタイル * | 神人 則隔               | F 書式<br>* |                | 业へ替え<br>フィルター  | と 使彩と<br>▼ 選択 ▼ |              |
| クリッ            | プボード ら                                | フォン           | 小                        | 6      | 配置                            |           | 5             | 数値 「        | 5                             | スタイル                 |                     | セル                  | ,         |                | 編集             |                 |              |
|                |                                       |               |                          |        |                               |           |               |             |                               |                      |                     |                     |           |                |                |                 |              |
| P36 * : × ✓ fr |                                       |               |                          |        |                               |           |               |             |                               |                      |                     |                     |           | ^              |                |                 |              |
|                |                                       |               |                          |        |                               |           |               |             |                               |                      |                     |                     |           |                |                |                 |              |
|                |                                       |               | -                        | -      | _                             |           |               |             |                               |                      |                     |                     |           |                |                |                 |              |
|                | A B                                   | C             | D                        | E      | F                             | G         | н             | 1           | J                             | K                    | L                   | M                   | N         | 0              | Р              | Q               |              |
| 1              |                                       |               |                          |        |                               |           |               |             |                               |                      |                     |                     |           |                |                |                 |              |
| 2              | 利用期間                                  | 2017.12.01    | ~ 2017.12.31             |        |                               |           |               |             |                               |                      |                     |                     |           |                |                |                 |              |
| 3              | 企業                                    | 08965510      | (株式会社ネットスタ               | ーズ     |                               |           |               |             |                               |                      |                     |                     |           |                |                |                 |              |
| 4              |                                       |               |                          |        |                               |           |               |             |                               |                      |                     |                     |           |                |                |                 |              |
| 5              | 日付明細                                  | 0.71/0-00-    | 0 TI 0 HT                | + . // | + + +                         |           | 15 0 0 47     |             |                               |                      |                     |                     |           |                |                |                 |              |
| 7              | 日何                                    | 合計件数          | 合計金額                     | 元上什釼   | 元上金額                          | 返金件叙      | 返金金額          |             |                               |                      |                     |                     |           |                |                |                 |              |
| 8              | 2017/12/                              | 1 125         | \$2,010,327              | 125    | #2,010,327                    | 0         | #U<br>¥0      |             |                               |                      |                     |                     |           |                |                |                 |              |
| 9              | 2017/12/2                             | 3 118         | ¥2,148,433               | 118    | ¥2,140,433                    | 0         | ¥0            |             |                               |                      |                     |                     |           |                |                |                 |              |
| 10             | 2017/12/4                             | 4 115         | ¥2,261,045               | 110    | ¥2,266,045                    | 1         | ¥5,000        |             |                               |                      |                     |                     |           |                |                |                 |              |
| 11             | 2017/12/5                             | 5 95          | ¥1,655,436               | 95     | ¥1,655,436                    | 0         | ¥0            |             |                               |                      |                     |                     |           |                |                |                 |              |
| 12             | 2017/12/0                             | 5 98          | ¥2,246,293               | 98     | ¥2,246,293                    | 0         | ¥0            |             |                               |                      |                     |                     |           |                |                |                 |              |
| 13             | 2017/12/2                             | 7 98          | ¥1,246,246               | 97     | ¥1,249,403                    | 1         | ¥3,157        |             |                               |                      |                     |                     |           |                |                |                 |              |
| 14             | 2017/12/8                             | 3 98          | ¥1,691,566               | 96     | ¥1,721,024                    | 2         | ¥29,458       |             |                               |                      |                     |                     |           |                |                |                 |              |
| 15             | 2017/12/9                             | 9 113         | ¥2,318,373               | 113    | ¥2,318,373                    | 0         | ¥0            |             |                               |                      |                     |                     |           |                |                |                 |              |
| 10             | 2017/12/10                            | 1 00          | #2,592,121<br>¥1.455.105 | 119    | #2,592,121<br>¥1.466.205      | 2         | ≠U<br>¥11 100 |             |                               |                      |                     |                     |           |                |                |                 |              |
| 18             | 2017/12/12                            | 2 10          | ¥242.757                 | 10     | ¥242.757                      | 0         | +11,100<br>¥0 |             |                               |                      |                     |                     |           |                |                |                 |              |
| 19             | 総合計                                   | 1179          | ¥22,697,264              | 1173   | ¥22,745,979                   | 6         | ¥48,715       |             |                               |                      |                     |                     |           |                |                |                 |              |
| 20             |                                       |               |                          |        |                               |           |               |             |                               |                      |                     |                     |           |                |                |                 |              |
| 21             |                                       |               |                          |        |                               |           |               |             |                               |                      |                     |                     |           |                |                |                 |              |
| 22             |                                       |               |                          |        |                               |           |               |             |                               |                      |                     |                     |           |                |                |                 |              |
| 23             |                                       |               |                          |        |                               |           |               |             |                               |                      |                     |                     |           |                |                |                 |              |
| 24             |                                       |               |                          |        |                               |           |               |             |                               |                      |                     |                     |           |                |                |                 |              |
| 25             |                                       |               |                          |        |                               |           |               |             |                               |                      |                     |                     |           |                |                |                 |              |
| 20             |                                       |               |                          |        |                               |           |               |             |                               |                      |                     |                     |           |                |                |                 |              |
| 21             |                                       |               |                          |        |                               |           |               |             |                               |                      |                     |                     |           |                |                |                 |              |
| 20             |                                       |               |                          |        |                               |           |               |             |                               |                      |                     |                     |           |                |                |                 |              |
| 30             |                                       |               |                          |        |                               |           |               |             |                               |                      |                     |                     |           |                |                |                 |              |
| 31             |                                       |               |                          |        |                               |           |               |             |                               |                      |                     |                     |           |                |                |                 |              |
| 32             |                                       |               |                          |        |                               |           |               |             |                               |                      |                     |                     |           |                |                |                 |              |
| 33             |                                       |               |                          |        |                               |           |               |             |                               |                      |                     |                     |           |                |                |                 |              |
| 34             |                                       |               |                          |        |                               |           |               |             |                               |                      |                     |                     |           |                |                |                 |              |
| 35             |                                       |               |                          |        |                               |           |               |             |                               |                      |                     |                     |           |                |                |                 |              |
| 36             |                                       |               |                          |        |                               |           |               |             |                               |                      |                     |                     |           |                |                | 1               |              |
| 37             |                                       |               |                          |        |                               |           |               |             |                               |                      |                     |                     |           |                |                |                 | <b>•</b>     |
|                |                                       | 《集計 (         | <del>!</del> )           |        |                               |           |               |             |                               | •                    |                     |                     |           |                |                | •               |              |
| 準備             | 記了                                    |               |                          |        |                               |           |               |             |                               |                      |                     |                     |           | ■ 凹            | -              | + 100%          |              |
|                |                                       |               |                          |        |                               |           |               |             |                               |                      |                     |                     |           |                |                |                 |              |

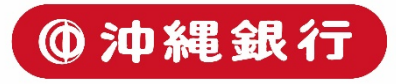